## Cochrane Library 使用問題 無法輸出Trials書目 (出現無授權,如橘框標示) <sub>或無權閱讀Cochrane Reviews全文</sub>

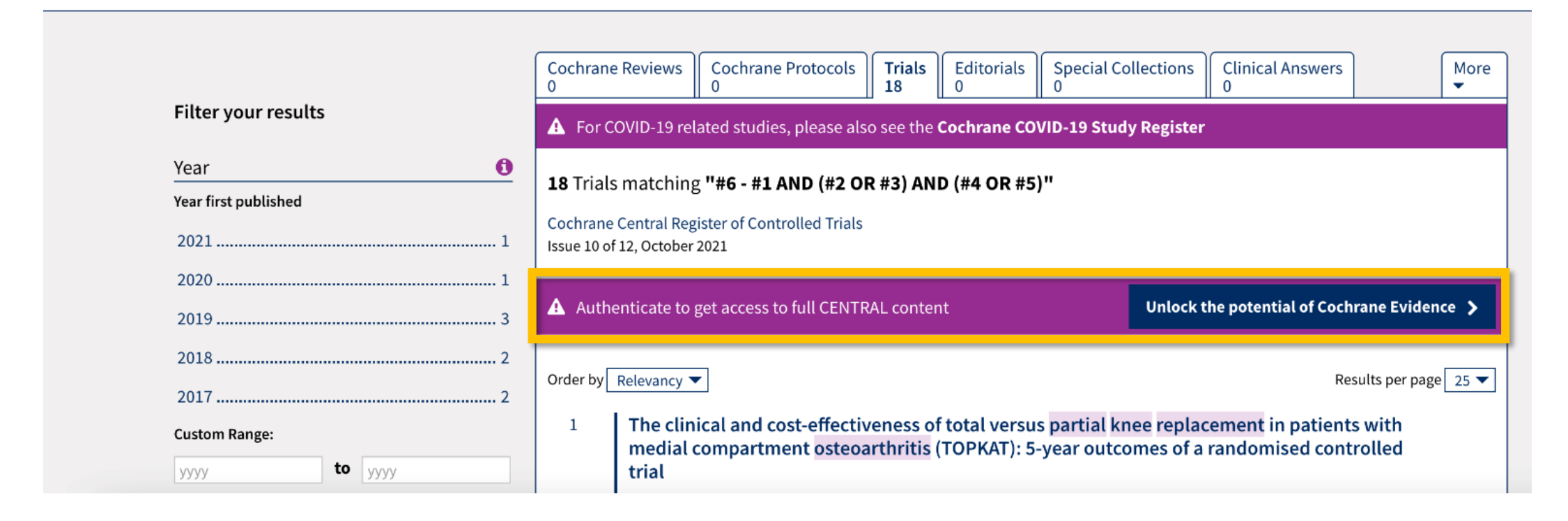

- 1. 連結<u>https://www.whatismyip.com/</u>
- 2. 確認電腦是否有使用IPv6
  - (1) 顯示IPv6: Not Detected 非此原因引起使用問題 請繼續參考p.8-9

## What Is My IP?

My Public IPv4: \_\_\_\_\_\_ (a) My Public <u>IPv6</u>: <u>Not Detected</u> My IP Location: Taipei, TPE TW (a) My ISP: Taiwan Academic Network (a) (2) 顯示IPv6: Detected 請依說明關閉關閉IPv6 Windows: 見 p.3-4,8-9 Mac: 見 p.5-9

What Is My IP?

My Public IPv4: \_\_\_\_\_\_ © My Public <u>IPv6</u>: <u>Detected</u> My IP Location: Taipei, TPE TW © My ISP: Taiwan Academic Network ©

# 關閉IPv6: Windows版電腦

## Windows 電腦

- 1. 控制台 > 網路和網際網路 > 網路連線 (用Windows搜尋功能可找到)
- 2. 點選作用中的網路,例如「乙太網路」,並按滑鼠右鍵選「內容」 網路名稱亦可能為「寬頻網路」、「無線網路」(如可能使用其他方式連線請逐一設定)
- 3. 在「網路功能」找到並取消勾選: □網際網路通訊協定第6版 (TCP/IPv6)

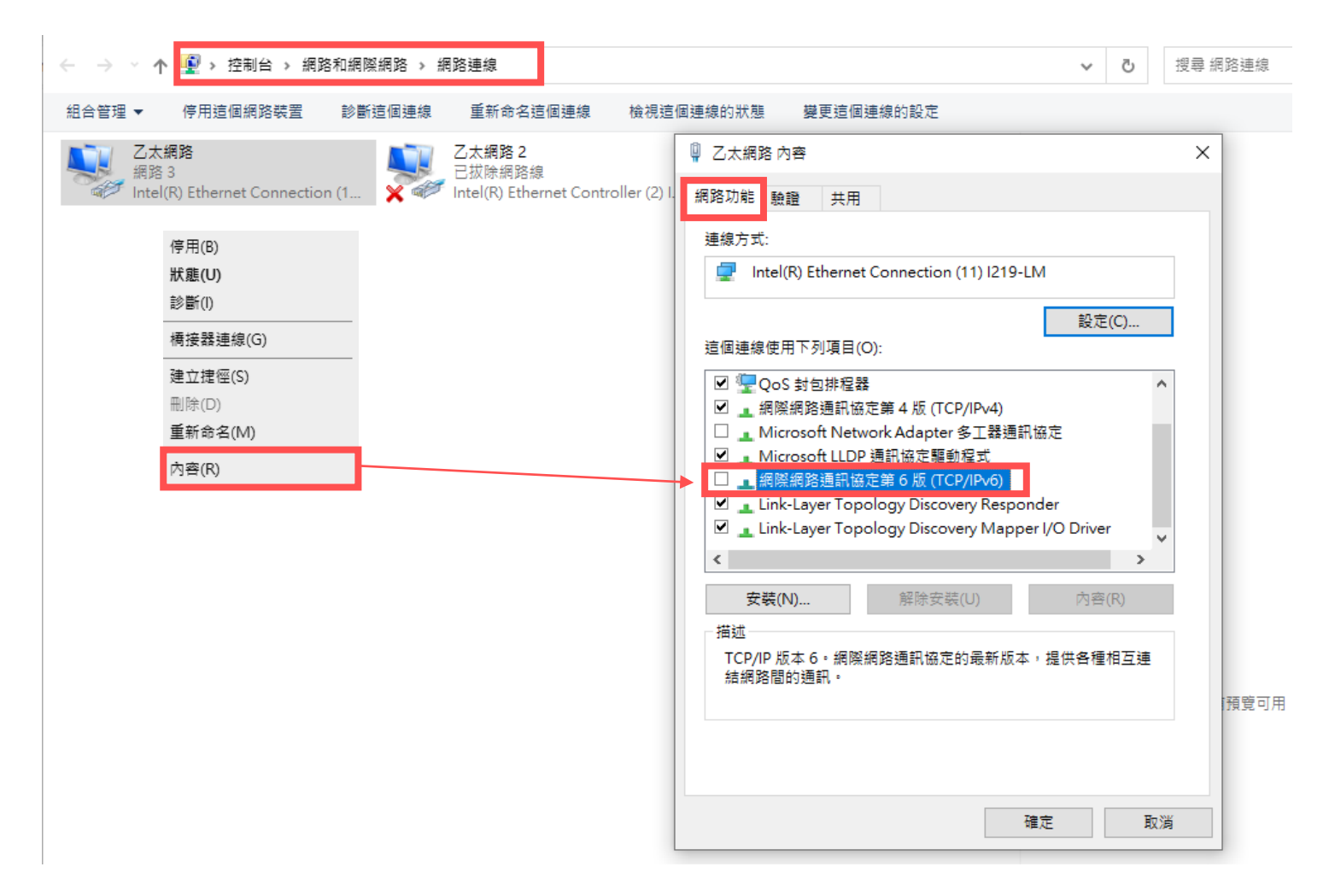

# 關閉IPv6: Mac版電腦

#### Mac 電腦

#### 在電腦左上角找到「蘋果」圖示點選「系統偏好設定」,接著點擊「網路」

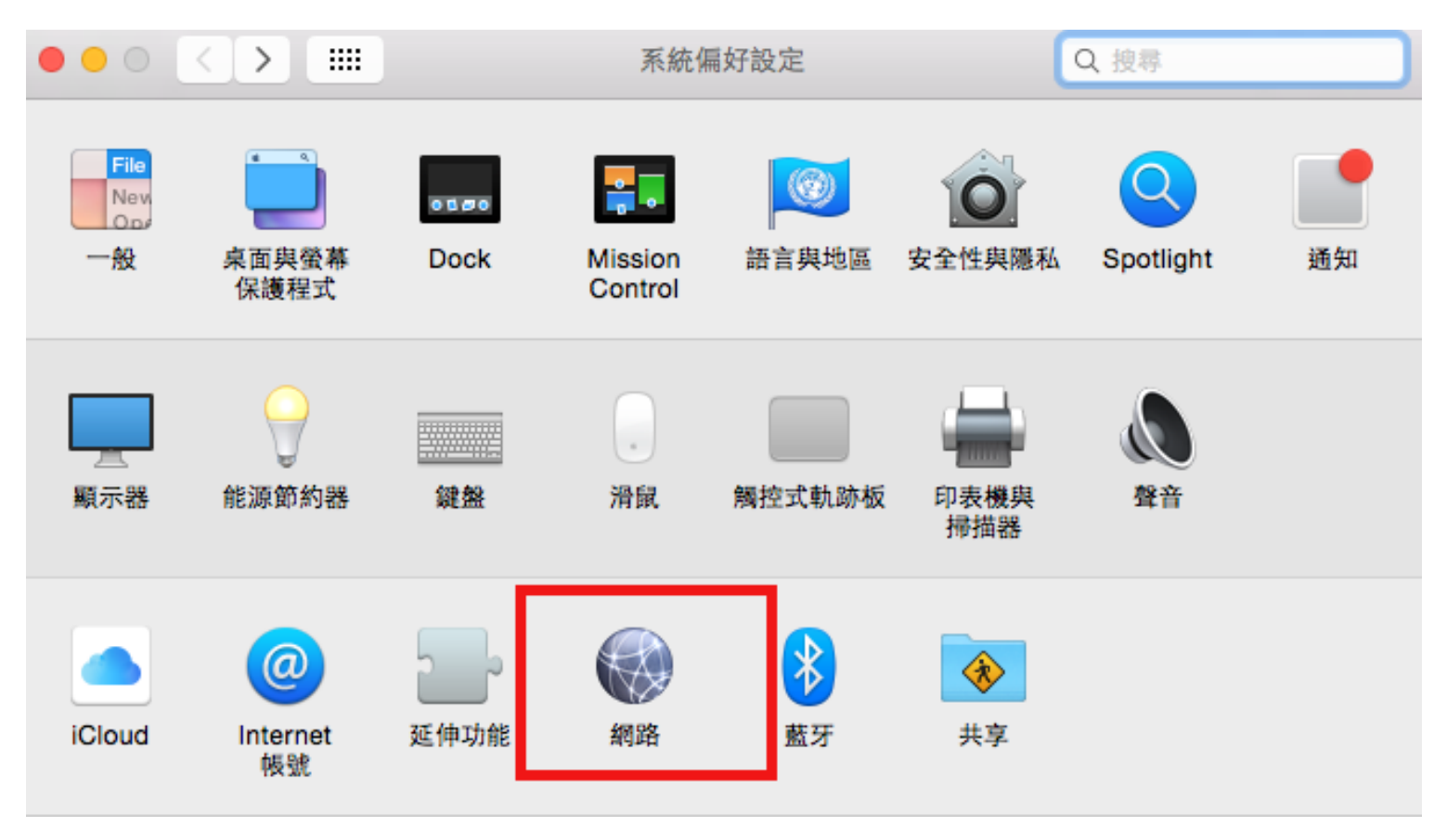

Mac 電腦

| ●●● < > ⅲ:網路                                                                                  |            | C                              | Q 搜尋                   |       | ●●● < >  網路 |                                               |                                     |                         |          |        |  |
|-----------------------------------------------------------------------------------------------|------------|--------------------------------|------------------------|-------|-------------|-----------------------------------------------|-------------------------------------|-------------------------|----------|--------|--|
|                                                                                               | 置: 自動      | ٢                              |                        | 🛜 wi- | Fi<br>Wi-Fi | 3.點<br>TCP/IP DNS                             | 選TCP/IP<br>WINS 802.1x              | 代理伺服器                   | 硬體       |        |  |
| <ul> <li>○ 已連線</li> <li>● 已連線</li> <li>● 民連線</li> <li>● 未連線</li> </ul>                        | 狀態:        | 已連線<br>「Wi-Fi」已連接至<br>192.168. | 關閉 Wi-Fi<br>,且其 IP 位址為 |       |             | 使用DHCP<br>192.                                | 0                                   |                         | 更新D      | HCP租約  |  |
| ★連線 乙太網路 ● 未連線                                                                                | 網路名稱:      | ✓ 自動加入此網路                      |                        |       | 子網路遮罩:路由器:  | 255.255.255.0<br>192.                         | DHCP用戶                              | 端識別碼:<br>4、発挥(構)本       | (若要:     | 求)     |  |
| ✓ 要求加入「個人熟點」 1. 點選您正在連線的網路方式 例如「Wi-Fi」、「乙太網路」 ● 要求加入新網路 已知的網路會自動加入・如果沒有可用的已知網 路 · 您就必须手動選擇網路。 |            |                                |                        |       | 路由器:        | 12本地建接<br>fe80::5ef4:abff:fe5c:e94c<br>IPv6位址 |                                     |                         | 前置碼長度    |        |  |
| 或「寬頻網路」<br>(如可能使用其他方式連線<br>請琢一設定)                                                             |            |                                |                        |       |             | 2001:b011:e00<br>2001:b011:e00                | b:5648:839:f98c:<br>b:5648:a55b:b5e | 5804:3a96<br>7:187:5471 | 64<br>64 |        |  |
|                                                                                               | ✓ 在選單列中顯示W | i-Fi狀態                         | 2. 新選進階<br>進階…?        | * Mac | 因OS版本不      | 5同, 可能需要                                      | 要重新啟動才<br>1                         | 能完成設定                   | TT 当     | 5.套用設定 |  |
|                                                                                               |            |                                | 回復  套用                 |       |             |                                               |                                     |                         |          |        |  |

## 未偵測到IPv6或已關閉IPv6,仍無法輸出書目 請繼續測試以下:

清除瀏覽器cookie與暫存檔+不限時間 [Ctrl+Shift+Delete] [Command+Shift+G]
 以瀏覽器無痕視窗開啟Cochrane [Ctrl+Shift+N] [Command+Shift+N]

Win快速鍵

Mac快速鍵

3. 如果仍無法成功輸出

(1) 連線 https://onlinelibrary.wiley.com/action/showIdentities

(2) 將網頁資訊透過「列印」 > 「目的地: 另存為PDF」的方式產生PDF檔

(3) 將PDF、無法輸出Cochrane書目的截圖, email 到成大醫圖 <u>medref@libmail.lib.ncku.edu.tw</u>

#### **Cochrane Library** 輸出Trials書目問題:成功排除,能看到輸出選項(如綠標) 🖹 Review language : English 🛛 📀 Website language : English 🛛 🐣 Sign In Cochrane Trusted evidence. Q Title Abstract Keyword 🔻 pain Informed decisions. ibrary Better health Browse Advanced search About Cochrane Cochrane Reviews 🔻 Clinical Answers 🔻 Help 🔻 Trials 🔻 About 🔻 Cochrane Protocols Special Collections Clinical Answers Cochrane Reviews Trials Editorials More 249369 23 2229 119 149 -Filter your results A For COVID-19 related studies, please also see the Cochrane COVID-19 Study Register 0 Year 249369 Trials matching pain in Title Abstract Keyword Year first published Cochrane Central Register of Controlled Trials .. 5367 2024 .... Issue 4 of 12, April 2024 18048 2023 ... Select all (249369) Export selected citation(s) 2022 .. . 17918 Order by Relevancy -Results per page 25 💌 . 17401 2021 ..... Efectos del vendaje neuromuscular en el error de posicionamiento articular cervical: un 1 🗆 16358 2020 ..... estudio piloto **Custom Range:** JA Valera-Calero, JC García-Parrales, S Sánchez-Jorge Fisioterapia, 2021, 43(5), 273-281 | added to CENTRAL: 28 February 2022 | 2022 Issue 02 to yyyy уууу CINAHL Clear Apply Efficacy of Self-Hypnosis in Pain Management in Female Patients with Multiple Sclerosis 2 🗆 0 Date F Hosseinzadegan, M Radfar, AR Shafiee-Kandjani, N Sheikh Date added to CENTRAL trials database International journal of clinical and experimental hypnosis, 2017, 65(1), 86-97 | added to CENTRAL: 31 May 2020 | 2020 Issue 05 The last 3 months.... 6557 CINAHL The last 6 months.... . 13058 Take it Like a Man: gender-Threatened Men's Experience of Gender Role Discrepancy, Emotion 3 🗆 16850 The last 9 months ..... Activation, and Pain Tolerance 22246 The last year ..... DS Berke, DE Reidy, JD Miller, A Zeichner The last 2 years .... 45553 Psychology of men & masculinities, 2017, 18(1), 62-69 | added to CENTRAL: 31 May 2020 | 2020 Issue 05 CINAHL Custom Range: to 🛗 dd/mm/yyyy dd/mm/yyyy Comparision of proprioceptive and tactil acuity training effect on pain...Pain Science in 4 🗆 Clear Motion IV Congress 2022, May 19-20th, Maastricht, Netherlands Apply K Canlı, F Can, Z Erden, S Çıtaker, G Demirkıran Pain practice, 2022, 22, 56-55 | added to CENTRAL: 30 November 2023 | 2023 Issue 11 6 Source CINAHL PubMed. 109141